# חוברת הדרכה להתקנת הרשת האלחוטית

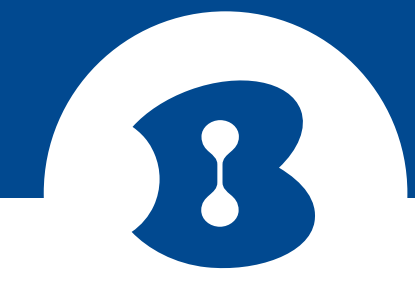

לקוח יקר,

לפנייך תהליך התקנה מהיר לרשת האלחוטית במספר צעדים פשוטים, לפני תחילת ההתקנה אנא וודא שברשותך שם משתמש וסיסמא כפי שקיבלת מספק האינטרנט.

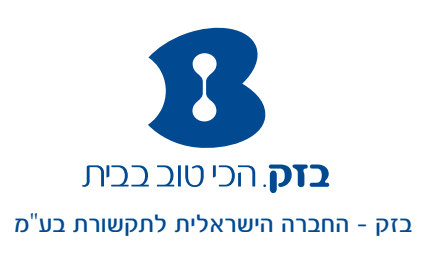

# מדריך התקנה מהיר לנתב רשת אלחוטית

#### להתקנה ראשונית יש לחבר את הנתב למחשב באמצעות כבל רשת

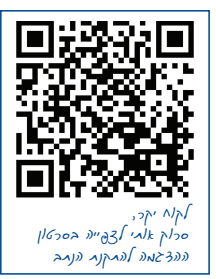

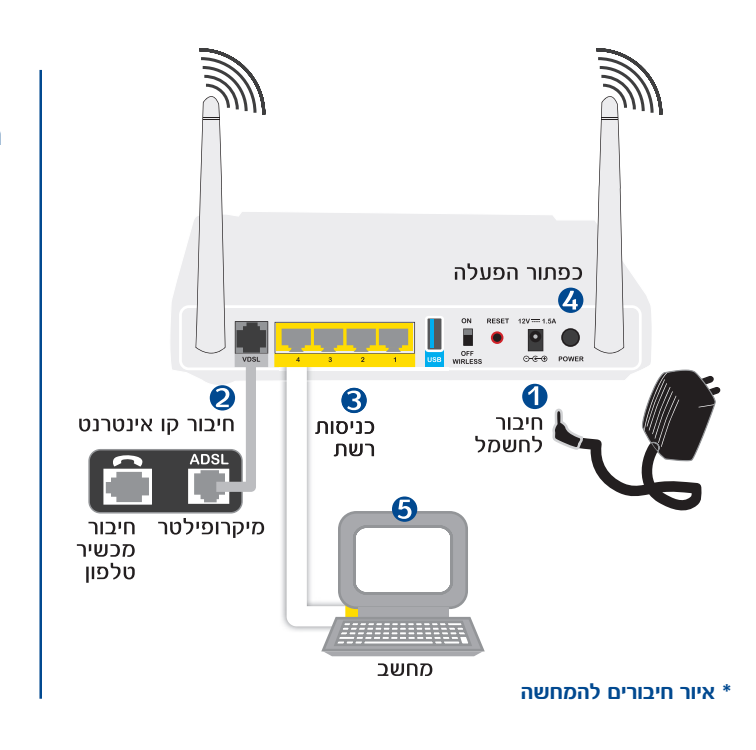

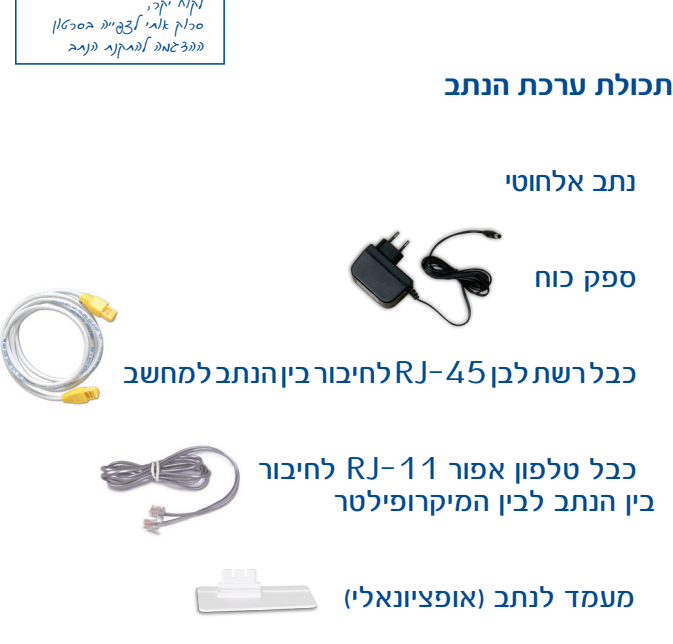

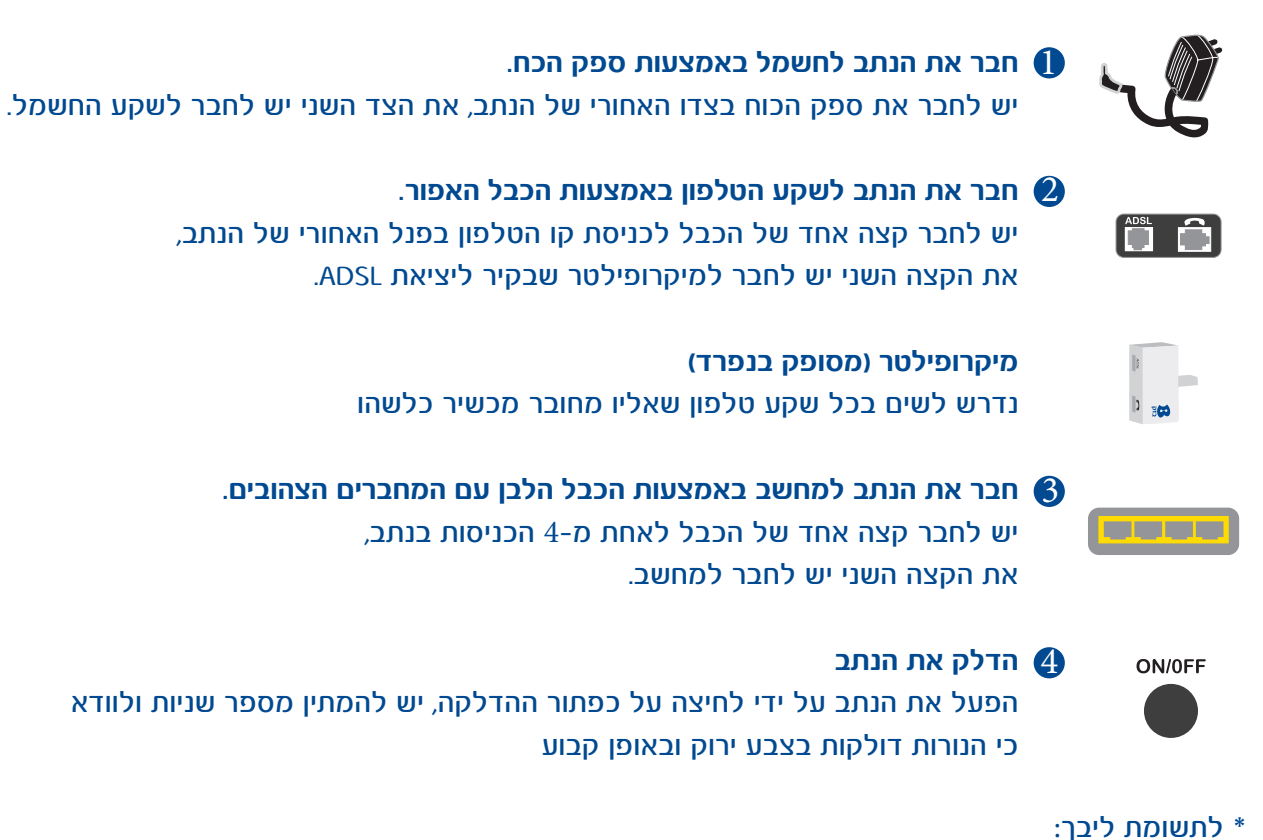

. במידה וגלשת בעבר באמצעות מודם, עליך להסיר את החייגן המותקן במחשבך לפני התקנת הנתב.

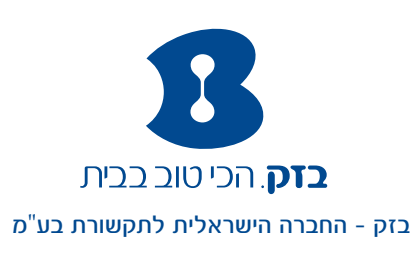

# . לאחר חיבור הנתב יש לפתוח את דפדפן האינטרנט. תהליך ההתקנה יחל באופן אוטומטי

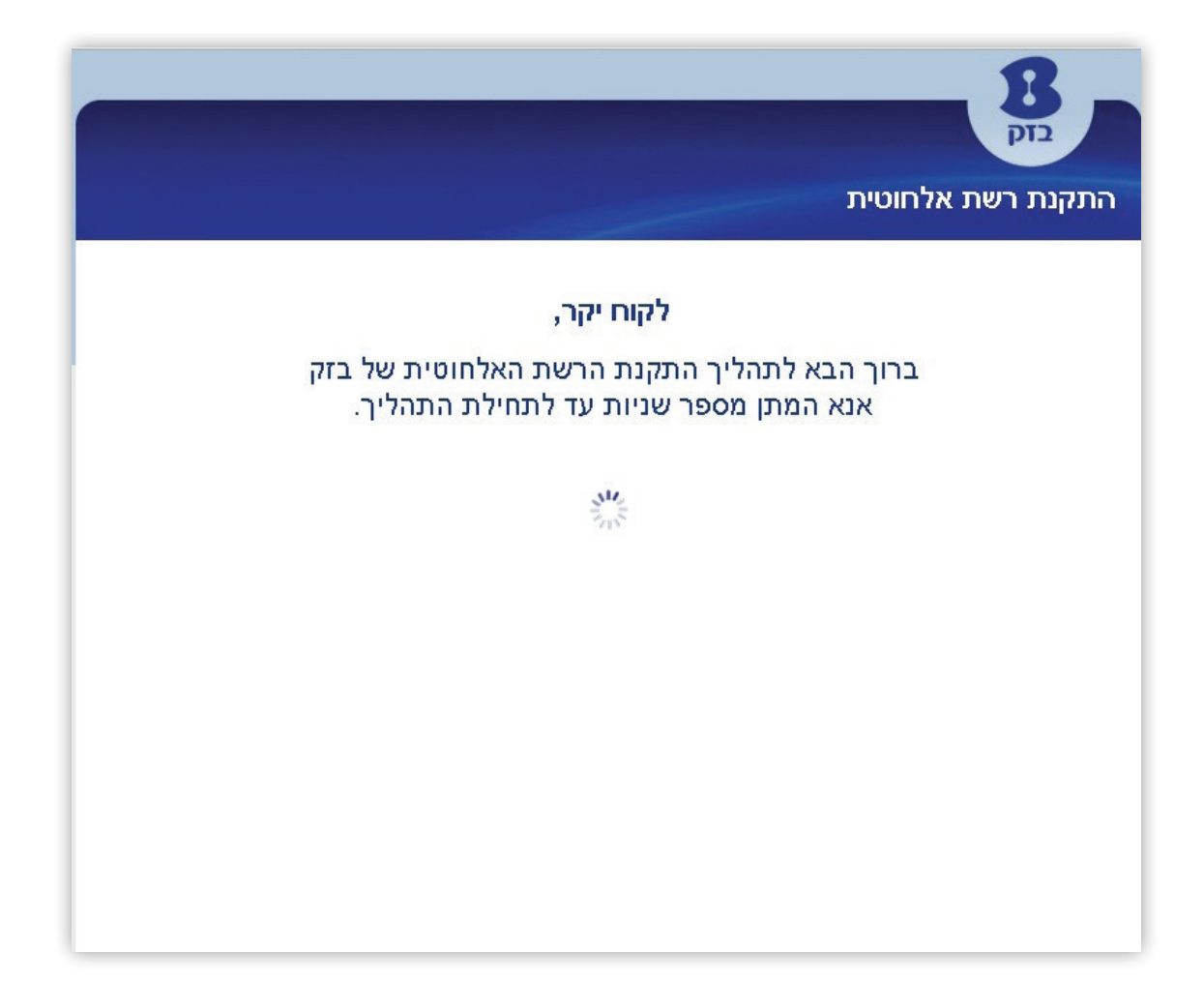

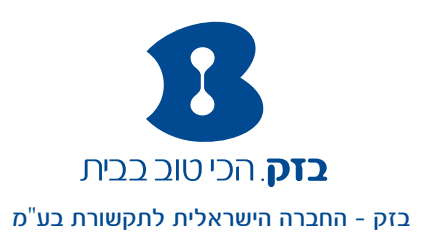

### 2. בחר את סוג תהליך ההתקנה

- התקנה מהירה- מומלץ
- התקנה מותאמת אישית

| <b>8</b><br><sub>pt2</sub>                                                                                              |
|----------------------------------------------------------------------------------------------------|
| התקנת רשת אלחוטית                                                                                                    |
| בחירת תהליך התקנת הרשת האלחוטית שלך                                                                                     |
| ותקנה מהירה (מומלץ!) ●                                                                                                  |
| ההתקנה כוללת:<br>● חיבור לספק האינטרנט<br>● הפעלת הרשת האלחוטית<br>● עדכון גרסת נתב<br>● התחברות לשירות Bezeq Free Wifi |
| התקנה מותאמת אישית 🗢                                                                                                    |
| המשך                                                                                                    |
|                                                                                                    |
|                                                                                                    |
|                                                                                                    |
|                                                                                                    |

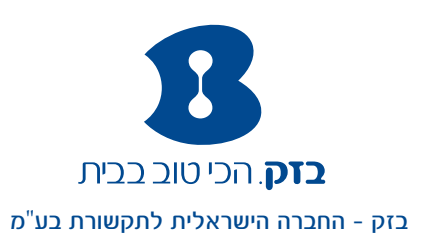

#### 3. בחר את ספק האינטרנט שלך

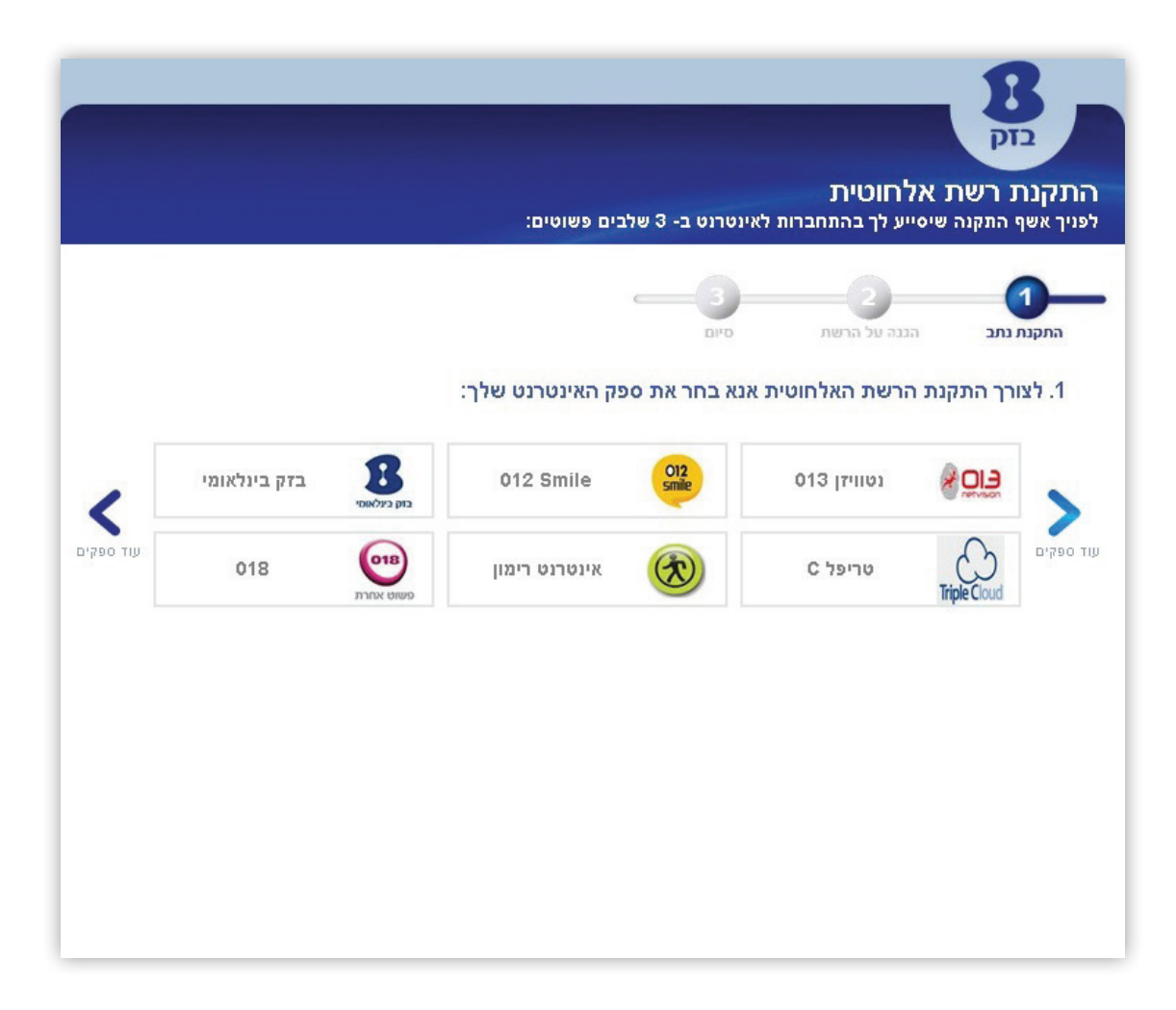

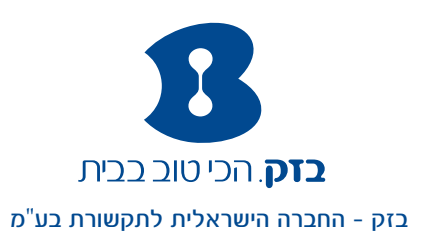

# 4. הזן את שם המשתמש והסיסמא כפי שקיבלת מספק האינטרנט שלך

|     |                                                         |                    | בים פשוטים:                            | אינטרנט ב- 3 של'   | לחוטית<br>ייע לך בהתחברות ל | קנת רשת א<br>אשף התקנה שיס |
|-----|---------------------------------------------------------|--------------------|----------------------------------------|--------------------|-----------------------------|----------------------------|
|     |                                                         |                    |                                        | с <b>—3</b><br>оча | ננה על הרשת                 | תקנת נתב                   |
|     |                                                         |                    | פק האינטרנט שלך:                       | אנא בחר את סי      | הרשת האלחוטית               | . לצורך התקנת              |
|     | בזק בינלאומי                                            | בזק בינלאומי       | 012 Smile                              | O12<br>smile       | נטוויזן 013                 |                            |
| עוד | 018                                                     | פשוט אחרת          | אינטרנט רימון                          | 3                  | C טריפל                     | Triple Cloud               |
|     | הזו את ועם המושתמוע והסוסמה ועהובלת מספה האונטרנט ועלרי |                    |                                        |                    |                             |                            |
|     |                                                         | ש או סיסמה?<br>סנ≁ | שנחת שם משתמי<br>שר חייג מכל גולפוו 14 | סון בות מסכון      | @ 014                       | שם משתמש<br>שם משתמש       |
|     |                                                         | JU                 | ווייג מכי סיפון 14                     |                    |                             | 0.00%                      |

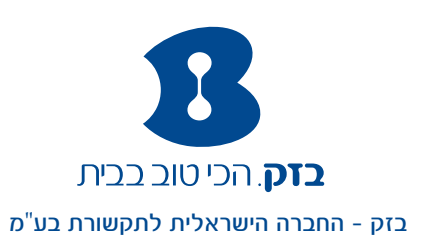

#### שלב שלישי:

.5. הצפן את הרשת האלחוטית שלך באמצעות שם רשת וסיסמא שתבחר, לאחר ההגדרה ניתן לקבל את פרטי שם הרשת והסיסמא שהגדרת באמצעות Sms ובאמצעות מייל.

|                                            | בנק<br>בנק<br>התקנת רשת אלחוטית<br>פניך אשף התקנה שיסייע לך בהתחברות לאינטרנט ב- 3 שלבים פשוטים:                                                                                 |
|--------------------------------------------|----------------------------------------------------------------------------------------------------|
|                                            | 3 2 1<br>התקנת נתב הגנה על הרשת סיום                                                                                                    |
| טיותך ומניעת שימוש של גורמים זרים ברשת שלך | מומלץ להגן על הרשת האלחוטית באמצעות סיסמה לצורך שמירה על פר                                                                                                    |
|                                            | בחר את סוג ההגנה (הצפנה):                                                                                                    |
|                                            | ⊂ ללא הגנה (אני לא מעוניין בהגנה על הרשת הביתית)<br>● הגנה על הרשת האלחוסית (אני מעוניין בהגנה על הרשת הביתית)                                                                   |
|                                            | על מנת להפעיל את ההגנה לרשת האלחוטית אנא הזן את הפרטים הבאים:<br>*בחר שם רשת:<br>אותיות באנגלית //או ספרות בלבד<br>*בחר סיסמה לרשת:<br>מינימום 8 תווים אותיות באנגלית //או ספרות |
| וומית והמימאה שהגדרת:                      | אוא הזו את מחפר החלפוו הוייד והדוא'ל שלר לעורר פרלת שח הרשת האלח                                                                                                    |
|                                            | גרא און אר נסכי הסופן איז יאי איז איז אין ארי ער איז איז איז איז איז איז איז איז איז איז                                                                                         |
| ת דוא"ל זו                                 | עדואר האלקטרוני הזן כתובת דוא`ל<br>אני מאשר את שליחת החשבונית החודשית שלי לכתוב ₪                                                                                                |
| סיים                                       |                                                                                                    |

במידה וברשותך נתב Super WiFi שם הרשת והסיסמה שהגדרת יהיו תקפים לשתי הרשתות האלחוטיות.

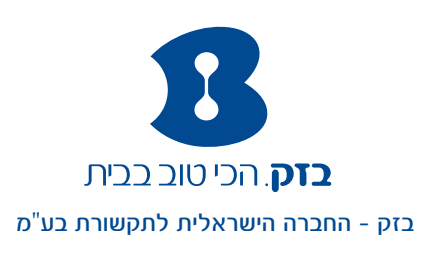

### .6. סיימת את תהליך התקנת הנתב בהצלחה, כעת תוכל לגלוש באינטרנט. לנוחיותך, במסך סיום אפשרות:

- להתחיל לגלוש באינטרנט
- להגדיר שם וסיסמא לשירות באמצעות Bezeq Free WiFi
  לגלישה חופשית מחוץ לבית.
- להצטרף לשירותים נוספים שעשויים להיות שימושיים עבורך •

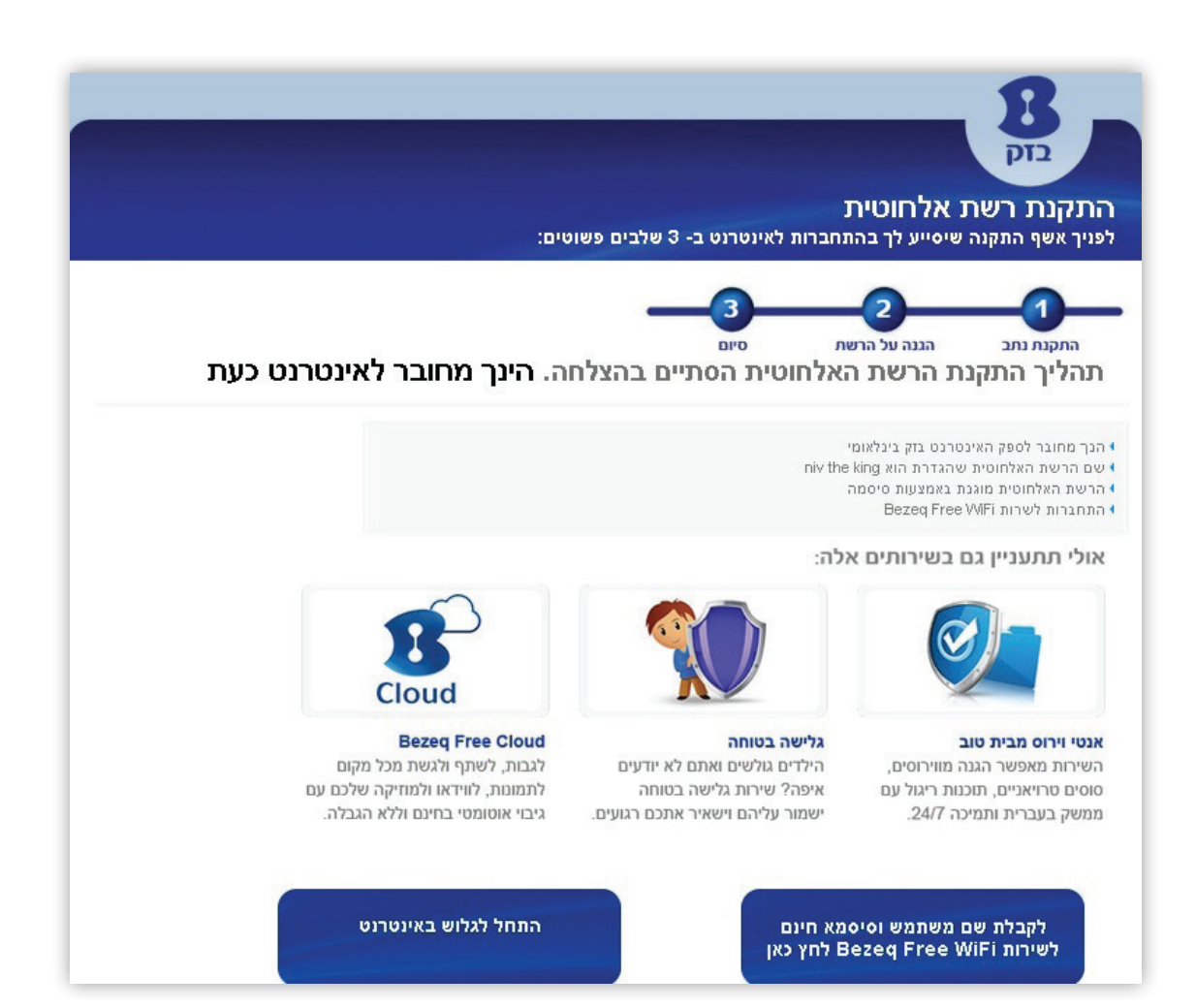

# גלישה נעימה!

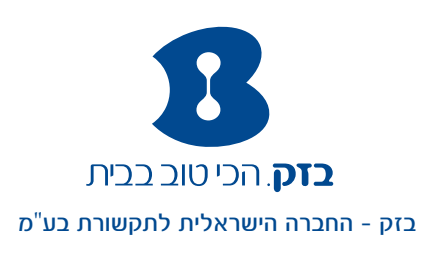